## How to get the Italian tax code A guide to scheduling an appointment with the Agenzia delle Entrate - Revenue Agency

16 Steps View most recent version on Tango.us 🖸

Created by Francesca Napoli Creation Date Jul 26, 2024 Last Updated Jul 31, 2024

Created with Tango

#### Go to the Agenzia delle Entrate booking page and click on "Accedi"

Booking page:

https://prenotazioneweb.agenziaentrate.gov.it/PrenotazioneWeb/prenotazione!execute.action

| Prenotazione | I |
|--------------|---|
| ACCEDI       |   |
|              |   |
|              |   |

Created with Tango

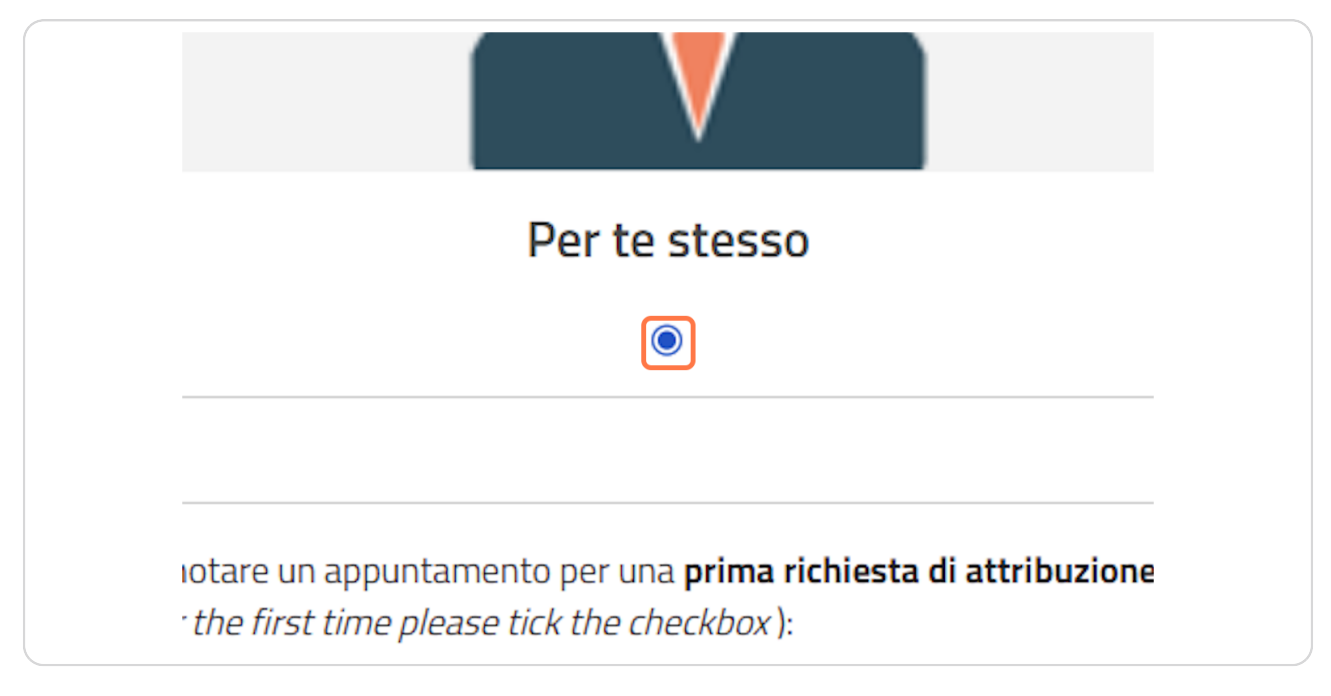

## Select "Per te stesso" - Direct application for yourself

#### STEP 3

# Check "Prima richiesta di attribuzione del codice fiscale" - First request of a tax code

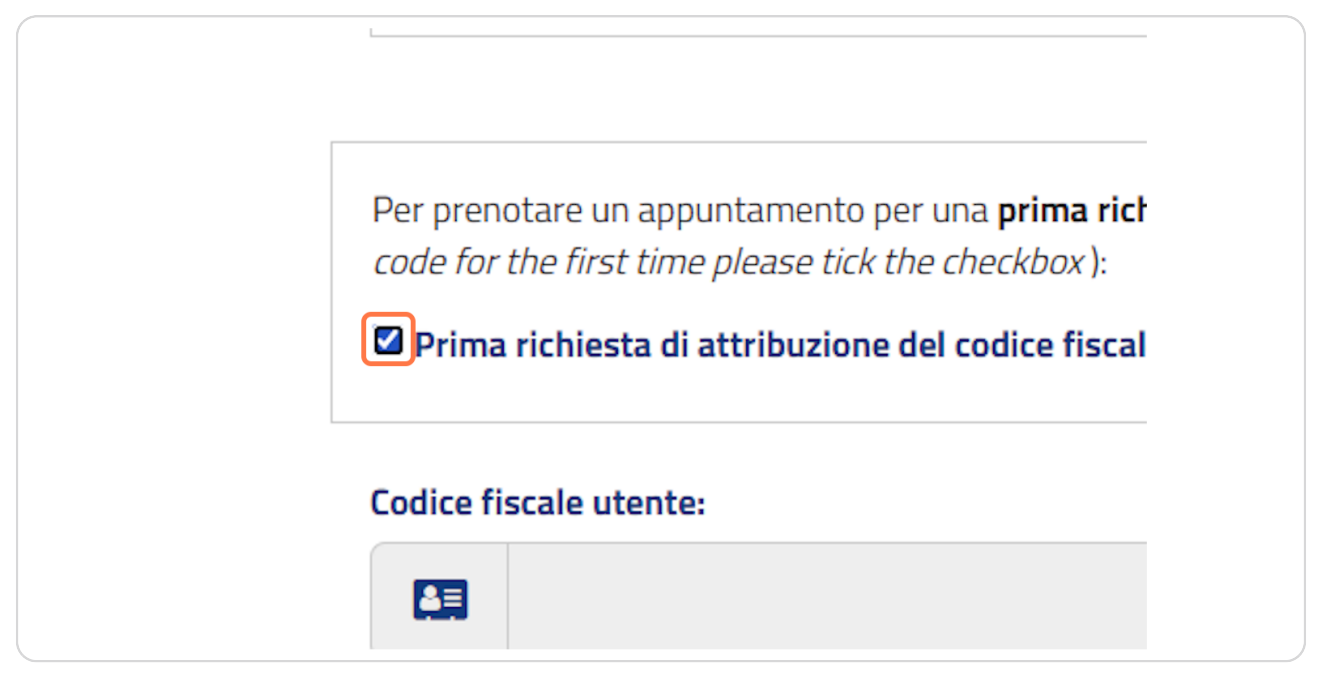

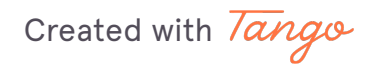

## Check "Ho letto l'informativa" - I agree with the Privacy Policy and click on "Avanti" - Forward

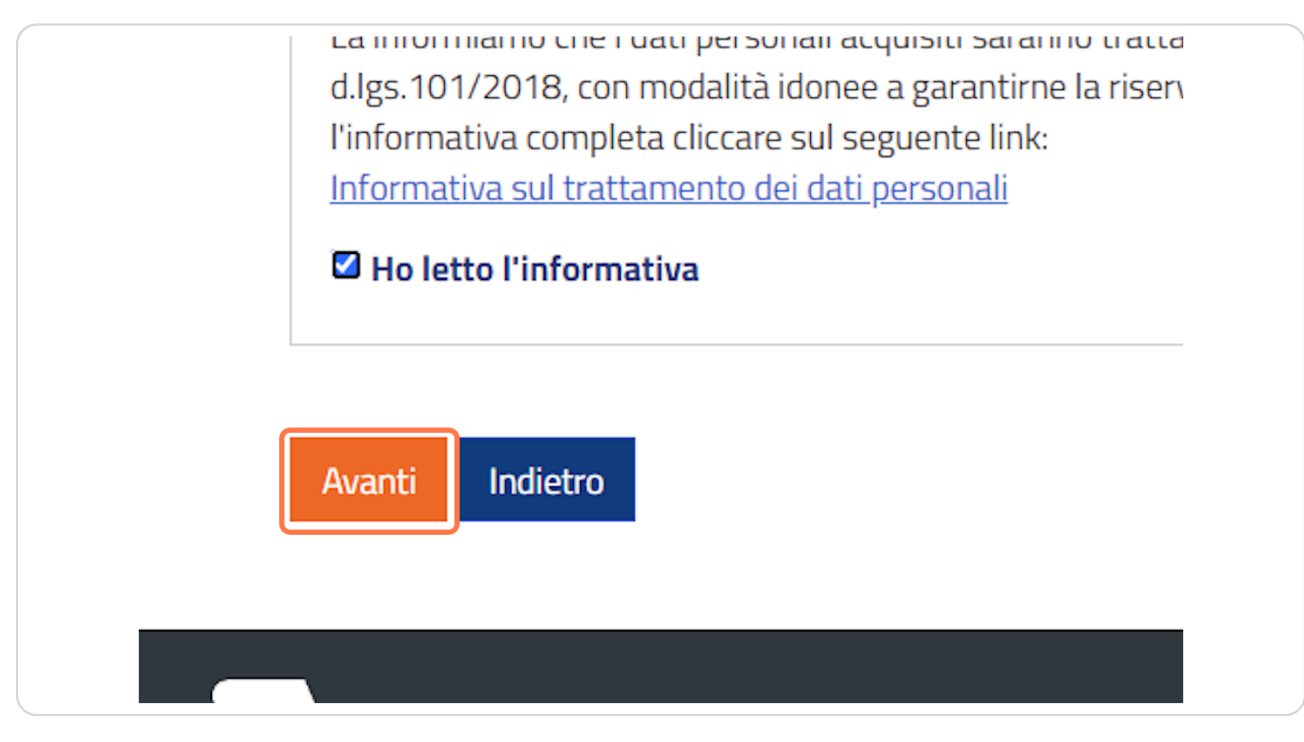

Created with Tango

## Fill out with your personal information:

Cognome = Surname Nome = Name Cellulare = Mobile phone number Indirizzo e-mail = E-mail address

| erimento dati anagrafici                   | i e di contatto                       |  |
|--------------------------------------------|---------------------------------------|--|
|                                            |                                       |  |
| campi obbligatori, inserire almeno uno tra | numero di telefono, cellulare, e-mail |  |
| – Dati anagrafici                          |                                       |  |
| Cognome*:                                  |                                       |  |
| Rossi                                      |                                       |  |
| Nome*:                                     |                                       |  |
| 8                                          |                                       |  |
|                                            |                                       |  |
| - Informazioni di contatto                 |                                       |  |
| Recapito telefonico ed E-mail*             |                                       |  |
| Telefono:                                  |                                       |  |
| <b>C</b>                                   |                                       |  |
| Cellulare:                                 |                                       |  |
|                                            |                                       |  |

Created with Tango

## Click on "Avanti" - Forward

|           | francesca.rossi@gmail.com |
|-----------|---------------------------|
|           |                           |
|           |                           |
|           |                           |
| Avanti Ir | dietro                    |
|           |                           |
|           |                           |
|           | angia                     |
|           |                           |

<u> Layout</u> 1

10 Steps 🛃

Created with Tango

### In "Indirizzo di partenza, città", type "Via Matteucci, 34 Pisa"

In case you need to apply to an Agenzia delle Entrate Office in another city, type the correct address. Please, note that the appointment that you are booking will be held in person.

| SCELTA SERVIZIO                         | SCELTA UFFICIO                  | SCELTA DATA/ORA         |                        | RIEPILOGO DATI              |
|-----------------------------------------|---------------------------------|-------------------------|------------------------|-----------------------------|
|                                         | · ·                             |                         |                        |                             |
| CODICE FISCALE, TESSEF                  | RA SANITARIA, PARTITA IVA - VAI | RIAZIONI                |                        |                             |
| Inserisci l'indirizzo                   | o di partenza (Via              | xxxx, città) o nei casi | in cui devi rivolger   | ti ad uno specifico         |
| ufficio (ad esempi                      | o perché indicato               | nella comunicazione     | e che hai ricevuto) l' | 'indirizzo di quell'ufficio |
| Indirizzo di partenza, città:           |                                 |                         |                        |                             |
| Via Matteurci 34 Pisa                   |                                 |                         |                        | X Cancella                  |
| Via Carlo Matteucci 34, Pis             | a (PI)                          |                         |                        |                             |
| Via Carlo Matteucci 34, Pis<br>Indietro | a (PI)                          |                         |                        |                             |

Created with Tango

Click on "In presenza" - The appointment that you are booking is held in person

![](_page_7_Picture_2.jpeg)

#### STEP 9

### Choose one of the available day on the calendar

![](_page_7_Figure_5.jpeg)

Created with Tango

## Click on "Scegli I'ora" to choose the appointment time

| <u>23</u> | 24 | 25           |
|-----------|----|--------------|
| <u>30</u> | 31 |              |
|           |    | Scegli l'ora |
|           |    |              |
|           |    |              |

#### STEP 11

## Choose one of the available timeslots

| Orari disponibili per il 09/08/2024 |  |
|-------------------------------------|--|
| 08:30                               |  |
| 08:40                               |  |
| 08:50<br>09:00                      |  |
| <u>09:10</u>                        |  |
| 09:20                               |  |

Created with Tango

## Type "Allocation of a tax code for non-EU student" or "for EU student"

| 0   | Hai a disposizione 06:10 per completare l'operazione                                                                                                    |
|-----|----------------------------------------------------------------------------------------------------|
| Inf | o e recapiti                                                                                                    |
|     |                                                                                                    |
|     | * campi obbligatori, inserire almeno uno tra numero di telefono, cellulare, e-mail<br>Informazioni per l'appuntamento                                                                                                    |
|     | Motivo di richiesta appuntamento":                                                                                                    |
|     | Allocation of a tax code                                                                                                    |
|     |                                                                                                    |
|     |                                                                                                    |
|     |                                                                                                    |
|     |                                                                                                    |
|     |                                                                                                    |
|     | Inserisci il motivo per cui chiedi l'appuntamento e/o il numero dell'atto e il tipo di pratica. Potresti essere ricontattato dall'ufficio per approfondimenti.<br>Ricorda di non riportare dati personali (ad es. dati sanitari, etc.), non necessari alle finalità del servizio.<br>(massimo 400 caratteri) |
|     |                                                                                                    |
|     | Informazioni di contatto*                                                                                                    |
|     | Recapito telefonico                                                                                                    |
|     | Telefono:                                                                                                    |

#### STEP 13

## Type your mobile phone number - only if you did not do it before

| Inseris<br>Ricorda<br>(massis | ci il motivo per cui chiedi l'appuntamento e/o il numero dell'atto e il tipo di pratica. Potresti essere ricontattato dall'ufficio per approfondimenti.<br>a di non riportare dati personali (ad es. dati sanitari, etc.), non necessari alle finalità del servizio.<br>mo 400 caratteri) |  |
|-------------------------------|----------------------------------------------------------------------------------------------------|--|
| Inform<br>Rec<br>Telo         | azioni di contatto* capito telefonico efono: 3336798654                                                                                                    |  |
| E-mail:                       | •                                                                                                    |  |
| i In                          | tietro                                                                                                    |  |

![](_page_9_Picture_6.jpeg)

#### Click on "Avanti" - Forward

|     | E-mail:    |                           |  |  |
|-----|------------|---------------------------|--|--|
|     | $\bigcirc$ | francesca.rossi@gmail.com |  |  |
|     |            |                           |  |  |
| Ava | nti In     | dietro                    |  |  |
| 7   | ge         | enzia                     |  |  |

#### STEP 15

## <u>Type the security code and click on "Conferma prenotazione" to confirm</u> <u>your appointment to the Agenzia delle Entrate</u>

| PARTITA IVA -       | Inserisci i caratteri che vedi: | <ul> <li>Altra immag</li> <li>Altro audio</li> </ul> |
|---------------------|---------------------------------|------------------------------------------------------|
| ) SARA' IN PRESENZA |                                 |                                                      |

![](_page_10_Picture_6.jpeg)

## Click on "Stampa/pdf" to save the pdf with the booking confirmation. Go to the Agenzia delle Entrate on the day of the appoinment. Please, be on time.

For detailed information about the documents to take with you at the Agenzia delle Entrate, please visit this webpage: <u>https://www.unipi.it/index.php/welcome-and-sup</u>.

![](_page_11_Picture_3.jpeg)

Created with Tango

![](_page_12_Picture_0.jpeg)

Never miss a step again. Visit <u>Tango.us</u>

![](_page_12_Figure_2.jpeg)